Core-

Nav Bar

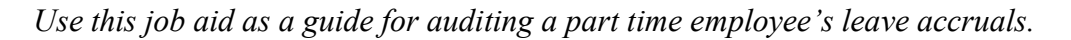

**Note:** This job aid should be used to audit a part time employee's accruals when the employee is enrolled in a leave plan based on hours worked.

**Important:** This job aid is to be used in conjunction with the Accrual Audit Worksheet.

#### For Kronos Agencies Only:

- Part time employees who are eligible for accruing leave cannot be put into no accrual plans in Core-CT. Use the following to determine the correct assignment.
  - Personal leave select the leave plan with the closest percentage.
  - Sick and vacation leave select the hours worked plans.
  - For all plans, adjustments can be made after accruals are awarded if grants are not correct.
- Core-CT is the system of record for all accrual balances.
- The following accrual balances are transmitted to Kronos biweekly after each pay confirm: personal, sick, vacation, SEBAC PL and SEBAC vacation.
- Adjustments required before transmission must be made in both Core-CT and Kronos

| Core-🕅   💿 | Menu 🗸 | Search in Menu | Q | $\hat{\Box}$ | Û | Ø |
|------------|--------|----------------|---|--------------|---|---|
|            |        |                |   |              |   |   |

#### **Obtaining the Information Needed to Complete the Audit**

#### Part A – Verify Employee Set Up Information

| Part A | Part A focuses on steps that need to be completed to verify employee set up information. |                                                                                                    |                   |  |  |  |  |  |
|--------|------------------------------------------------------------------------------------------|----------------------------------------------------------------------------------------------------|-------------------|--|--|--|--|--|
|        | Step                                                                                     | Step Details                                                                                                    | Core-CT<br>Modulo |  |  |  |  |  |
|        | Verify<br>Employee<br>Information                                                        | <ol> <li>Navigate to: Core-CT HRMS &gt; Workforce<br/>Administration &gt; Manage Human Resources &gt;<br/>Manage Job</li> <li>Enter the appropriate information into the<br/>appropriate field and then search</li> <li>Verify that the employee Standard Hours, FTE, and<br/>Full/Part from the Job Information tab indicate that<br/>the employee is set up as Part Time</li> </ol> | HR                |  |  |  |  |  |
|        |                                                                                          | <b>Important:</b> The calculation for part time accruals will not<br>work properly if the Standard Hours, FTE and Full/Part<br>fields are not set up as Part Time. Employees that have<br>values other than part time in these three fields must have<br>their monthly accruals calculated manually.                                                                                  |                   |  |  |  |  |  |

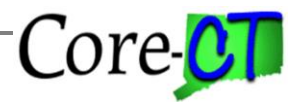

Last Updated: March 2024

|  | <ol> <li>Navigate to: Nav Bar &gt; Menu &gt; Core-CT HRMS &gt;<br/>Benefits &gt; Enroll in Benefits &gt; Leave Plans</li> <li>Enter the appropriate information into the<br/>appropriate field and then search</li> <li>Verify that the employee is enrolled in a leave plan<br/>that is based on hours worked</li> <li>Important: This audit is to be used for employees who<br/>are enrolled in leave plans based on hours worked.</li> </ol> | BN |
|--|----------------------------------------------------------------------------------------------------|----|
|  |                                                                                                    |    |

### Part B – Run TRC Usage Report and Leave Accrued/Processed Report

| Part B outlines the steps required to run the TRC Usage Report and the Leave Accrued/Processed report |                         |                                                                                                    |                   |  |  |  |  |
|----------------------------------------------------------------------------------------------------|-------------------------|----------------------------------------------------------------------------------------------------|-------------------|--|--|--|--|
| neeru                                                                                                 | Step                    | Step Details                                                                                                    | Core-CT<br>Module |  |  |  |  |
|                                                                                                    | Run TRC<br>Usage Report | <ol> <li>Navigate to: Nav Bar &gt; Menu &gt; Core-CT<br/>HRMS &gt; Time and Labor &gt; Reports &gt;<br/>TRC Usage Report -CTHRR460</li> <li>Enter a Run Control ID and search</li> <li>Enter the employee number, employee<br/>record number, and date range to report on.</li> <li>Leave the TRC field blank or enter specific<br/>TRCs.</li> <li>Important: The date of the report should include<br/>the information required to audit the time period in<br/>question. For example, the TRC Usage report<br/>should be run for 2/1 to 2/28 if you are auditing the<br/>3/1 accrual.</li> <li>Important: The TRC field on the search page can<br/>be left blank so that all TRCs are reported. The<br/>current TRCs which are used to calculate accruals<br/>based on hours worked are located at the end of this<br/>document. These TRCs can be entered if you<br/>prefer. If an error message is displayed asking for<br/>TRCs and you wish to report on all TRCs, you need<br/>to use a different run control value.</li> <li>Important: This audit assumes that any</li> </ol> | TL                |  |  |  |  |

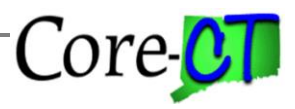

Last Updated: March 2024

| Run Leave<br>Accrued /<br>Processed<br>Report | <ul> <li>adjustments made through Payroll have been entered in Adjust Paid Time. The TRC Usage report will return entries made on that page.</li> <li>1. Navigate to: Nav Bar &gt; Menu &gt; Core-CT HRMS &gt; Time and Labor &gt; Reports &gt; Leave Accrued/Proc - CTTLR360</li> <li>2. Enter a Run Control ID and search</li> <li>3. Enter the employee number and date range to report on</li> </ul>                                                                                                    | TL |
|-----------------------------------------------|----------------------------------------------------------------------------------------------------|----|
|                                               | <b>Important:</b> The date of the report should include<br>the information required to audit the time period in<br>question. For example, the Leave<br>Accrued/Processed report should be run for 3/1 to<br>4/1 if you are auditing the 3/1 and 4/1 accruals.<br>You may wish to run this report using the first<br>accrual date (3/1) as the begin date and the day you<br>are running the report as the end date. This will<br>ensure that you capture any adjustments that were<br>processed after the initial accrual date. |    |

### Part C – Complete Accrual Audit Worksheet

| Part C outlines the steps required to complete the Accrual Audit worksheet. |                                         |                                                   |         |  |  |  |
|-----------------------------------------------------------------------------|-----------------------------------------|---------------------------------------------------|---------|--|--|--|
|                                                                             | Step                                    | Step Details                                      | Core-CT |  |  |  |
|                                                                             | _                                       |                                                   | Module  |  |  |  |
|                                                                             | Complete                                | 1. From the Core-CT web page, navigate to:        | N/A     |  |  |  |
|                                                                             | Accrual Audit                           | HRMS > Time and Labor > Time & Labor Job          |         |  |  |  |
|                                                                             | Worksheet                               | Aids > Accrual Audit Worksheet                    |         |  |  |  |
|                                                                             |                                         | 2. Save the file on your computer's hard drive or |         |  |  |  |
|                                                                             | on your agency's local or shared drive. |                                                   |         |  |  |  |
|                                                                             |                                         | 3. Enter the Employee Name, EmplID, and Empl      |         |  |  |  |
|                                                                             |                                         | Rcd                                               |         |  |  |  |
|                                                                             |                                         | 4. Enter the Accruals Audited                     |         |  |  |  |
|                                                                             |                                         | 5. Complete Month Worked column                   |         |  |  |  |
|                                                                             |                                         | 6. Complete Hours Worked column                   |         |  |  |  |
|                                                                             | 7. Complete Rotating Averaging column   |                                                   |         |  |  |  |
|                                                                             |                                         | 8. Complete Full Time Hours/Day column            |         |  |  |  |
|                                                                             |                                         | 9. Complete Number of Weekdays in Month column    |         |  |  |  |
|                                                                             |                                         | 10. Complete Full Time Accrual Rate column        |         |  |  |  |
|                                                                             |                                         | 11. Complete Core Accrual column                  |         |  |  |  |

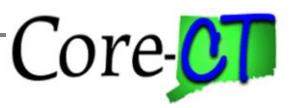

Last Updated: March 2024

| <b>Important:</b> Only the columns highlighted in <b>Blue</b> need to be completed on the worksheet.                                                                                                    |
|----------------------------------------------------------------------------------------------------|
| Accrual Audited - Enter the accrual audited. If the<br>employee earns accruals at the same rate for both sick<br>and vacation time only one worksheet needs to be<br>completed and you would enter Sick and Vacation in<br>this space. If the employee earns Sick and Vacation<br>accruals at different rates enter Sick here and complete<br>the Calculation_2 tab for Vacation time. |
| Month Worked – Enter the month and year that is<br>associated with the accrual you wish to calculate. For<br>example, if you wish to calculate the accrual for March<br>2015, enter February 2015 as the month worked.                                                                                                    |
| Hours Worked – Enter the total number of hours from<br>the TRC Usage report that should be used to calculate<br>the accrual. Hours to be included are for those TRCs<br>listed on page six of this document.                                                                                                    |
| Rotating Averaging – Enter the total number of hours<br>for rotating averaging from the TRC Usage report.<br>Enter all hours (REGPN, REGNF, ROTAJ) as a<br>positive number. If the employee is not rotating<br>averaging, leave this column blank.                                                                                                    |
| Full Time Hours/Day – Enter the standard number of hours a full time person in the same job code would work per day.                                                                                                    |
| <b># of Weekdays in Month</b> – Enter the number of weekdays, Monday through Friday, contained in the month worked. For example, February 2015 has 20 days, March 2015 has 22 days.                                                                                                    |
| Full Time Accrual Rate – Enter the number of hours a full time person enrolled in the same leave plan would accrue per month.                                                                                                    |
| Core Accrual – Enter the number of hours calculated by Core-CT from the Leave Accrued/Processed report.                                                                                                    |
| <b>Important:</b> The Total Difference amount is the number of hours that need to be added or deducted from the employee's balance.                                                                                                    |

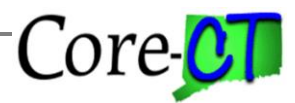

Last Updated: March 2024

| <b>Important:</b> The Calculation_2 tab must also be completed if the employee earns vacation time at a |  |
|----------------------------------------------------------------------------------------------------|--|
| different rate than sick time. Enter the Full Time                                                      |  |
| Accrual Rate for vacation in the column provided.                                                       |  |
| Enter the number of hours calculated by Core in the                                                     |  |
| Core Accrual column.                                                                                    |  |

#### Part D – Adjusting the Employee's Leave Balance on Timesheet

| Part 1 | Part D outlines the steps required to adjust the employee's leave balance. |                                                                                                    |                   |  |  |  |  |
|--------|----------------------------------------------------------------------------|----------------------------------------------------------------------------------------------------|-------------------|--|--|--|--|
|        | Step                                                                       | Step Details                                                                                                    | Core-CT<br>Module |  |  |  |  |
|        | Adjust<br>Employee's<br>Leave Balance<br>on Timesheet                      | <ol> <li>Navigate to: Core-CT HRMS &gt; Manager Self<br/>Service &gt; Team Time &gt; Report Time</li> <li>Search on a date in the current pay period</li> <li>Enter the amount to be added or deducted from<br/>the employee's balance based on the calculation<br/>performed in Part C</li> <li>Enter the appropriate leave adjustment code</li> <li>Click on the Submit button</li> <li>Important: You should not enter each month's accrual<br/>adjustment individually. Doing so could prevent a<br/>paycheck from being created in the current cycle. Instead<br/>a lump sum adjustment should be made in the current<br/>pay cycle with a comment. The calculations and reports<br/>should be maintained for auditing purposes.</li> <li>Important: If the employee is owed additional time, the<br/>time reporting code to use is either SKAA for sick time<br/>or VAA for vacation time. SKAA and VAA must be<br/>entered with positive numbers. If the employee received<br/>too much time, the time reporting code to use is either<br/>SKAD for sick time or VAD for vacation time. SKAD<br/>and VAD must be entered with negative numbers.</li> <li>Important: It is <u>strongly</u> recommended that accrual<br/>adjustments be made on the Timesheet. If you choose to<br/>make them in Payroll by using the Additional Pay page<br/>or a Payline adjustment, a corresponding entry <u>must</u> also<br/>be made on the Adjust Paid Time page. If you choose<br/>this alternate method, please refer to the steps listed<br/>below for complete instructions.</li> </ol> | TL                |  |  |  |  |

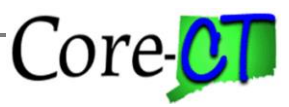

## Part E –Adjusting Leave Balances in Payroll

| Part E outlines the steps required to adjust the employee's leave balance using Payro |                                                                             |                                                                                                    |                   |  |  |
|---------------------------------------------------------------------------------------|-----------------------------------------------------------------------------|----------------------------------------------------------------------------------------------------|-------------------|--|--|
|                                                                                       | Step                                                                        | Step Details                                                                                                    | Core-CT           |  |  |
|                                                                                       |                                                                             |                                                                                                    | Module            |  |  |
|                                                                                       | Adjust<br>Employee's<br>Leave Balance<br>on Additional<br>Pay (Method<br>1) | <ol> <li>Navigate to: Core-CT HRMS &gt; Payroll for<br/>North America &gt; Employee Pay Data USA &gt;<br/>Create Additional Pay</li> <li>Enter Empl ID and Empl Rcd and then search</li> <li>Search pages for the Earnings Code to be used</li> <li>If the desired Earnings Code is not found, click<br/>on the Add a Row button to the right of the<br/>Earnings Code field</li> <li>If the desired Earnings Code is found, click on<br/>the Add button to the right of the Effective Date<br/>field</li> <li>Enter an Effective Date equal to the first day of<br/>the pay period</li> <li>Enter an End Date equal to the last day of the pay<br/>period</li> <li>Enter the number of hours to be adjusted</li> <li>Verify that "OK to Pay" box is checked</li> <li>Verify that the "First", "Second" and "Third"<br/>boxes are checked for Applies to Pay Periods</li> </ol> | Module         PY |  |  |
|                                                                                       | Adjust                                                                      | <ul> <li>Important: This method is <u>not</u> recommended.</li> <li>Important: If the employee is owed additional time, the earnings code to use is either SCA for sick time or VCA for vacation time. If the employee received too much time, the earnings code to use is either SCD for sick time or VCD for vacation time. Amounts posted using SCD or VCD must be entered as a <u>negative</u> number and will be deducted from the balance.</li> <li>Important: If this method is used, the adjustment <u>must</u> also be recorded on the Adjust Paid Time page using the instructions below.</li> <li>1. In the Core-CT web page, navigate to: <i>Core-CT</i></li> </ul>                                                                                                    |                   |  |  |
|                                                                                       | Employee's<br>Leave Balance                                                 | HRMS > Payroll > Payroll Job Aids > Pay<br>Corrections Template                                                                                                    |                   |  |  |

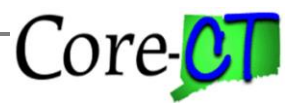

Last Updated: March 2024

| on                | Pavline                         | 2. Complete the One Time Earnings Override tab                                                                                                    |    |  |  |  |
|-------------------|---------------------------------|----------------------------------------------------------------------------------------------------|----|--|--|--|
| (M                | ethod 2)                        | 3 Submit the spreadsheet to Central Payroll by                                                                                                    |    |  |  |  |
|                   | <i>cuiou _)</i>                 | 11:00 a m on Pay Confirm Thursday                                                                                                    |    |  |  |  |
|                   |                                 |                                                                                                    |    |  |  |  |
|                   |                                 | <b>Important:</b> This method is not recommended.                                                                                                    |    |  |  |  |
|                   | •                               |                                                                                                    |    |  |  |  |
|                   |                                 | <b>Important:</b> If the employee is owed additional time, the earnings code to use is either SCA for sick time or VCA for vacation time. If the employee received too much time, the earnings code to use is either SCD for sick time or VCD for vacation time. <b>Amounts posted using SCD or VCD must be entered as a <u>negative</u> number and will be deducted from the balance.</b> |    |  |  |  |
|                   |                                 | <b>Important:</b> If this method is used, the adjustment <u>must</u> also be recorded on the Adjust Paid Time page using the following instructions.                                                                                                    |    |  |  |  |
| Ent<br>Adj<br>Adj | ter<br>justment on<br>just Paid | <ol> <li>Navigate to: Nav Bar &gt; Menu &gt; Core-CT HRMS<br/>&gt; Time and Labor &gt; Report Time &gt;Adjust Paid<br/>Time</li> </ol>                                                                                                    | TL |  |  |  |
| Tin               | ne                              | 2 Enter the Employee ID and the Employee Record                                                                                                    |    |  |  |  |
|                   |                                 | into the Empl ID and Empl Rcd fields                                                                                                    |    |  |  |  |
|                   |                                 | 3. Choose the pay period in which the Payroll                                                                                                    |    |  |  |  |
|                   |                                 | adjustment was made                                                                                                    |    |  |  |  |
|                   |                                 | 4. Enter the Date on which the adjustment was made                                                                                                    |    |  |  |  |
|                   |                                 | 5. Enter the Time Reporting Code which relates to                                                                                                    |    |  |  |  |
|                   |                                 | the Earnings Code used on Additional Pay or the                                                                                                    |    |  |  |  |
|                   |                                 | Payline                                                                                                    |    |  |  |  |
|                   |                                 | 6. Enter the number of hours that was adjusted in                                                                                                    |    |  |  |  |
|                   |                                 | 7 Enter a Comment                                                                                                    |    |  |  |  |
|                   |                                 | 8 Click Save                                                                                                    |    |  |  |  |
|                   |                                 | o. Cher bute                                                                                                    |    |  |  |  |
|                   |                                 | <b>Important:</b> The Adjust Paid Time page <u>must</u> be<br>completed in order for the employee's leave balance to<br>be synced between Time and Labor and Payroll. Failure<br>to complete this transaction will cause the employee to<br>either be unable to use time he/she has or to use more<br>time than he/she is entitled to.                                                     |    |  |  |  |
|                   |                                 |                                                                                                    |    |  |  |  |

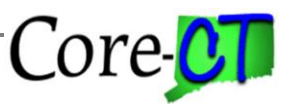

Last Updated: March 2024

TRCs used to in calculation of leave accruals based on hours worked as of 1/21/21

| TRC   | TRC   | TRC   | TRC   | TRC   | TRC   | TRC   | TRC   | TRC   | TRC   | TRC   |
|-------|-------|-------|-------|-------|-------|-------|-------|-------|-------|-------|
| CCAFC | HCAFC | HSAFC | LPRTY | PL    | RSCCS | SBFCC | SCSS  | SPCPF | SSCC  | VFMVB |
| ССВ   | НСВ   | HSB   | LSABP | PL03  | RSCMB | SBFCP | SCVAP | SPCS  | SSCP  | VFWC  |
| сссс  | НСВН  | HSBC  | LSCHR | PLOT  | RSCMP | SBFMB | SCWC  | SPFAF | SSCS  | VFWCS |
| CCCP  | НССС  | HSBCH | LSMG  | PLSK  | RSCS  | SBFMS | SCWCS | SPFB  | SSMB  | VH    |
| CCCS  | НССН  | HSBH  | LSUMR | PMAT  | RSCWC | SBFPF | SFAFC | SPFCC | SSMBB | VLDY  |
| ССМС  | НССР  | HSBM  | LUBCN | PSAFC | RSFB  | SBFS  | SFAM  | SPFCP | SSMD  | VMAT  |
| ССМСВ | HCCS  | HSBMH | LUBEA | PSB   | RSFCC | SBFWC | SFB   | SPFF  | SSMDB | VOT   |
| CCWC  | НСМВ  | HSBP  | LUBEO | PSBC  | RSFCP | SBFWS | SFCC  | SPFM  | SSMS  | VS    |
| CCWCS | НСМН  | HSBS  | LUBLP | PSBM  | RSFCS | SBSAF | SFCP  | SPFMB | SSMSB | VSAFC |
| CFAFC | НСМНВ | HSCC  | LUBMR | PSBP  | RSFMB | SBSB  | SFCS  | SPFPF | SSSB  | VSB   |
| CFAFE | HCMHL | HSCH  | LULA  | PSBS  | RSFMP | SBSBC | SFFNR | SPFS  | SSSBN | VSBC  |
| CFB   | HCSH  | HSCP  | LWEDU | PSCC  | RSFWC | SBSBP | SFMB  | SPFWC | SSSBP | VSBP  |
| CFCC  | HCU   | HSCS  | LWGOV | PSCP  | RSSB  | SBSBS | SFMBB | SPFWS | SSWC  | VSBS  |
| CFCP  | HCUSK | HSMB  | LWWTR | PSCS  | RSSBC | SBSCC | SFMD  | SPML  | SSWCS | VSBSM |
| CFCS  | HCWC  | HSMH  | LWXIN | PSMB  | RSSBM | SBSCP | SFMDB | SPR   | SWCS  | VSCC  |
| CFMB  | HCWCS | HSMHB | OT15  | PSMP  | RSSBP | SBSMB | SFMS  | SPSAF | SWCVL | VSCP  |
| CFMC  | HFAF  | HSMHL | OTDT  | PSSB  | RSSBS | SBSMS | SFMSB | SPSB  | UFWC  | VSCS  |
| CFWC  | HFAFC | HSSB  | OTST  | PSWC  | RSSCC | SBSPF | SFNRL | SPSBC | ULML  | VSMV  |
| CFWCS | HFAFE | HSSBH | OVT   | PSWCS | RSSCP | SBSS  | SFSBC | SPSBP | UVLRP | VSMVB |
| CMAT  | HFAFH | HSWC  | PCAFC | PWPL  | RSSCS | SBSSB | SFSBS | SPSBS | VAC   | VSSB  |
| CSAFC | HFB   | HSWCS | РСВ   | RCAFC | RSSMB | SBU   | SFSP  | SPSC  | VAC03 | VSWC  |
| CSB   | HFBH  | HV    | РССС  | RCAFE | RSSMP | SBUML | SFWC  | SPSCC | VAC2  | VSWCS |
| CSBCC | HFCC  | HWHL  | РССР  | RCWCS | RSSSB | SBWC  | SFWCF | SPSCP | VCAFC | VWCV  |
| CSBCP | HFCH  | LADLV | PCCS  | REG   | RSSWC | SBWS  | SFWCS | SPSM  | VCB   | WCDC  |
| CSBCS | HFCP  | LBM   | РСМВ  | REGH  | RSWC  | SC    | SICK  | SPSMB | vccc  | WCDF  |
| CSBM  | HFCS  | LBRVM | РСМР  | REGS  | RSWCS | SCAFC | SKBL  | SPSPF | VCCP  | WCDIR |
| CSCC  | HFMB  | LCMG  | PCSP  | REGSA | RTRNG | SCB   | SKOT  | SPSS  | VCCS  | WCDS  |
| CSCP  | HFMH  | LCMO  | PCWC  | REGTC | RTRNM | SCCBC | SLDY  | SPSSB | VCMV  | WSPC  |
| CSCS  | HFMHB | LCVCF | PCWCS | REGUD | RUBLP | SCCBS | SMAT  | SPU   | VCMVB | WWCT  |
| CSE   | HFMHL | LFMG  | PFAFC | RFAFC | SBCAF | sccc  | SMATB | SPWC  | VCSV  | WWCTC |
| CSMB  | HFWC  | LILA  | PFAFE | RFAFE | SBCB  | SCCP  | SMATD | SPWS  | vcwc  | WWCTF |
| CSMC  | HFWCS | LJURY | PFB   | RFWCS | SBCCC | SCCS  | SML   | SSAFC | VCWCS | WWCTS |
| CSSB  | HGF   | LMILA | PFCC  | RLDY  | SBCCP | SCMB  | SP    | SSB   | VFAFC | WWHRG |
| CSWC  | НМАТ  | LMILD | PFCP  | RNSDW | SBCM  | SCMBB | SPCAF | SSBC  | VFAFE | WWPP  |
| CSWCS | HMATH | LMILT | PFCS  | RSAFC | SBCMB | SCMD  | SPCB  | SSBMB | VFB   | WWUL  |
| CU    | HOL   | LMLG  | PFMB  | RSAFE | SBCPF | SCMDB | SPCCC | SSBMD | VFCC  |       |

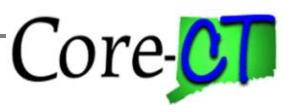

Last Updated: March 2024

| CUSK | HP   | LOD   | PFMP  | RSCB  | SBCS  | SCMS  | SPCCP | SSBMS | VFCP |
|------|------|-------|-------|-------|-------|-------|-------|-------|------|
| CWCE | HS   | LOPD  | PFWC  | RSCCC | SBFAF | SCMSB | SPCM  | SSBP  | VFCS |
| HCAF | HSAF | LPFLV | PFWCS | RSCCP | SBFB  | SCSP  | SPCMB | SSBS  | VFMV |